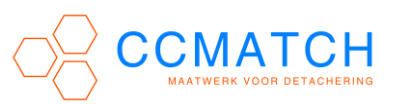

Ga links beneden naar de Windows vlag, klik hierop en kies vervolgens [instellingen];

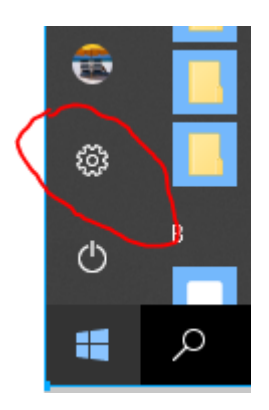

# Selecteer nu in het Windows-instellingen scherm [Netwerk en internet]

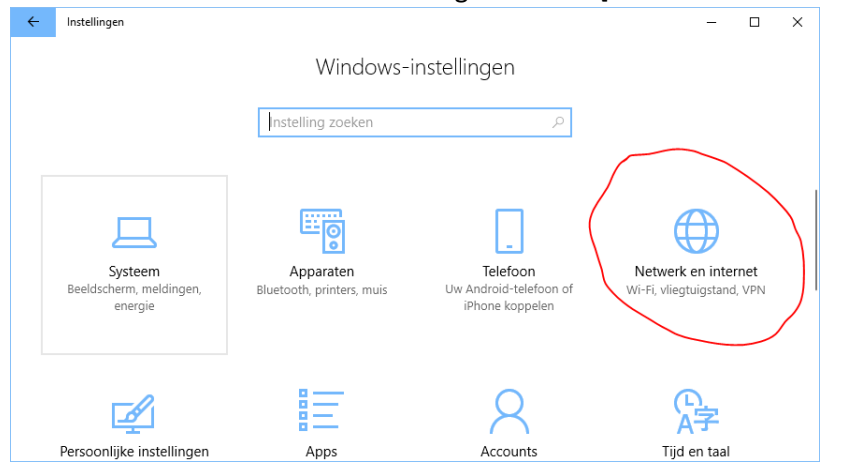

#### Kies vervolgens [VPN]

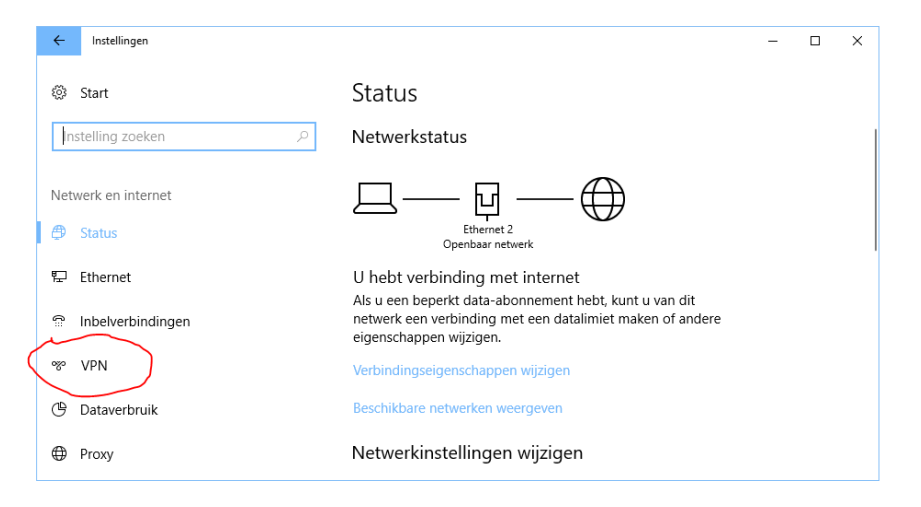

#### **VPN WINDOWS 10**

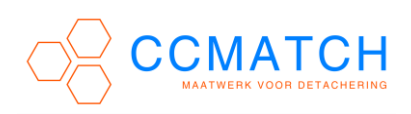

## Klik nu op [Een VPN-verbinding toevoegen]

| ← Instellingen      |                                | _ |  |
|---------------------|--------------------------------|---|--|
| 🔅 Start             | VPN                            |   |  |
| Instelling zoeken   | ∠ VPN                          |   |  |
| Netwerk en internet | + Een VPN-verbinding toevoegen |   |  |
|                     |                                |   |  |

### Volgend scherm verschijnt;

| Een VPN-verbinding toevoegen            |  |
|-----------------------------------------|--|
|                                         |  |
| Windows (ingebouwd)                     |  |
|                                         |  |
| Naam van verbinding                     |  |
| IA                                      |  |
|                                         |  |
| Servernaam of -adres                    |  |
| В                                       |  |
|                                         |  |
|                                         |  |
| A fin see meet root al geneende steater |  |
|                                         |  |
| D                                       |  |
|                                         |  |
| Type aanmeldingsgegevens                |  |
| Gebruikersnaam en wachtwoord            |  |
|                                         |  |
| Gebruikersnaam (optioneel)              |  |
|                                         |  |
| Wachtwoord (optioneel)                  |  |
| F                                       |  |
|                                         |  |
|                                         |  |
|                                         |  |
|                                         |  |
| Opslaan Annulerer                       |  |

Vul volgende gegevens in;

VPN-provider: Windows (ingebouwd)

- [A] Naam van de verbinding: Bedrijfsnaam klinkt logisch, maar mag van alles zijn
- [B] Servernaam of -adres: ip nummer (per mail verstrekt)
- [C] VPN-Type: L2TP/IPsec met vooraf gedeelde sleutel
- [D] Vooraf gedeelde sleutel: L2TP sleutel (per mail verstrekt)
- Type aanmeldingsgegevens: Gebruikersnaam en wachtwoord
- [E] Gebruikersnaam: gebruikersnaam, gelijk aan netwerklogin (laat leeg voor maximale beveiliging!)
- [F] Wachtwoord (optioneel): wachtwoord, gelijk aan netwerkwachtwoord (laat leeg voor maximale beveiliging!)